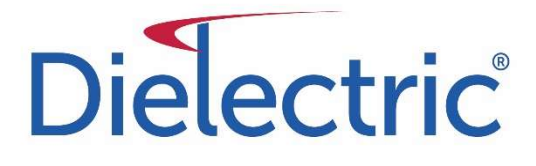

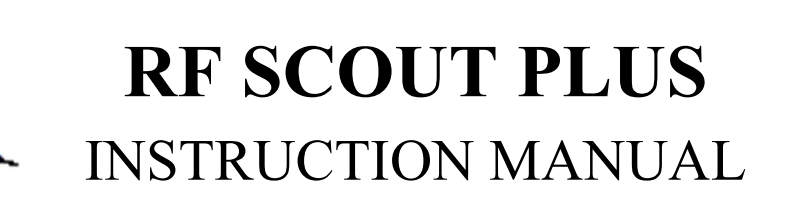

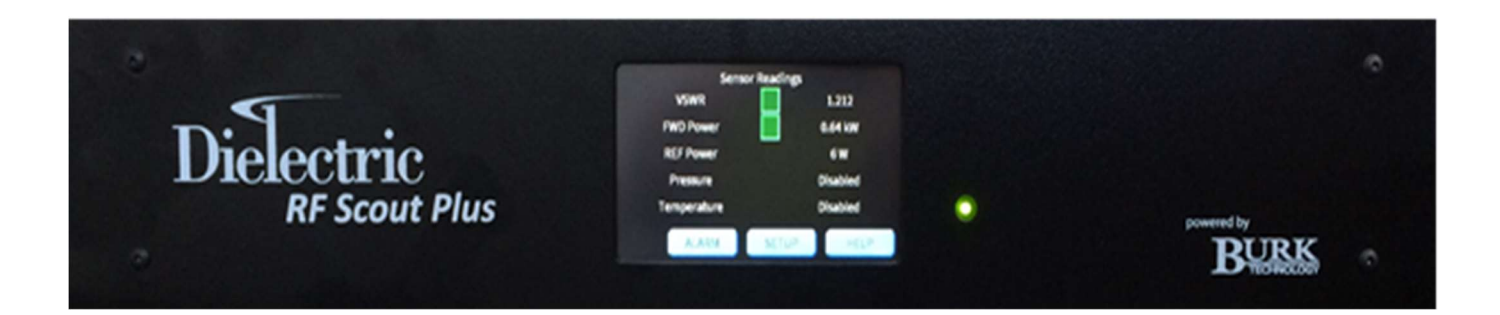

Dielectric, LLC 22 Tower Rd. Raymond, ME 04071 Phone: 800.341.9678 www.dielectric.com

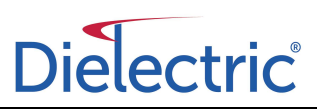

# WARNING

Powering RF sensors above +30dBm (1W) will cause failure

If existing directional couplers are used for the RF scout, ensure that the coupling charts are consulted for the line power level. Use total combined power for coupling value when multiple channels are present on the line.

Directional couplers should be set to the value on the provided chart. To ensure accurate measurements, the directional couplers should have a minimum of 30 dB directivity.

| RF Scout "Ideal Coupling Levels" to give +20dBm at the sensor |        |        |  |  |  |
|---------------------------------------------------------------|--------|--------|--|--|--|
| input for Forward Power.                                      |        |        |  |  |  |
| Power Level (kW) Forward Coupling Reflected Coup              |        |        |  |  |  |
| 100                                                           | -60.00 | -50.00 |  |  |  |
| 90                                                            | -59.54 | -49.54 |  |  |  |
| 80                                                            | -59.03 | -49.03 |  |  |  |
| 70                                                            | -58.45 | -48.45 |  |  |  |
| 60                                                            | -57.78 | -47.78 |  |  |  |
| 50                                                            | -56.99 | -46.99 |  |  |  |
| 45                                                            | -56.53 | -46.53 |  |  |  |
| 40                                                            | -56.02 | -46.02 |  |  |  |
| 35                                                            | -55.44 | -45.44 |  |  |  |
| 30                                                            | -54.77 | -44.77 |  |  |  |
| 25                                                            | -53.98 | -43.98 |  |  |  |
| 20                                                            | -53.01 | -43.01 |  |  |  |
| 15                                                            | -51.76 | -41.76 |  |  |  |
| 10                                                            | -50.00 | -40.00 |  |  |  |
| 5                                                             | -65.99 | -55.99 |  |  |  |
| 2                                                             | -62.01 | -52.01 |  |  |  |
| 1                                                             | -59.00 | -49.00 |  |  |  |

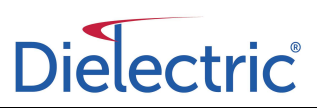

#### Packing List:

Each controller shall contain the following:

- RF Scout Plus with connector
- AC Line Power Cord
- User Manual

Controller Specifications:

Dimensions Input Power Requirements Input Power Consumption Interlock Rating Storage Temperature Operating Temperature Weight 3.5" H x 19.0" W x 10.75" D 110-230VAC @ 50/60Hz 40W (controller only) 3A @5-253VAC -25 to 85°C (-13 to 185°F) -15 to 50°C (5 to 122°F) 6.0 pounds

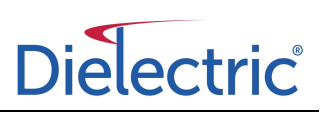

# **Table of Contents**

| Та  | ble of Cont  | ents             | 4  |
|-----|--------------|------------------|----|
| Та  | ble of Table | ?S               | 5  |
| Та  | ble of Figur | es               | 6  |
| Int | roduction    |                  | 7  |
| 1   | Setup        |                  | 8  |
| 2   | Installatio  | n                | 9  |
|     | 2.1 Coup     | er Placement     | 9  |
|     | 2.2 RF Po    | wer Sensors      | 9  |
|     | 2.3 Signa    | Selection        | 10 |
|     | 2.4 Rack     | Nount Module     | 10 |
|     | 2.4.1        | Front Panel      | 10 |
|     | 2.4.2        | Rear Panel       | 11 |
| 3   | Operation    |                  | 13 |
|     | 3.1 Touch    | Screen Interface | 13 |
|     | 3.1.1        | Sensor Readings  | 14 |
|     | 3.1.2        | Alarm Status     | 14 |
|     | 3.1.3        | Setup Menu       | 15 |
|     | 3.1.4        | System Settings  | 21 |
|     | 3.2 Web      | nterface         | 24 |

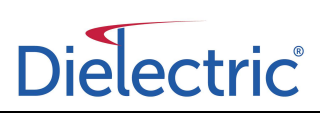

# Table of Tables

| Table 1.1 – Parameters as Shipped                     | 8  |
|-------------------------------------------------------|----|
| Table 2.1 – Connector Description                     | 11 |
| Table 3.1 – Main Menu Functions                       | 14 |
| Table 3.2 – Sensor Readings                           | 14 |
| Table 3.3 – Alarm Status Functions                    | 15 |
| Table 3.4 – Setup Functions                           | 15 |
| Table 3.5 – Forward Coupler Configuration Functions   | 16 |
| Table 3.6 – Reflected Coupler Configuration Functions | 17 |
| Table 3.7 – Alarm Setpoint Functions                  | 18 |
| Table 3.8 – VSWR Alarm Setpoint Functions             | 19 |
| Table 3.9 – Forward Power Alarm Setpoint Functions    | 19 |
| Table 3.10 – Temperature Alarm Setpoint Functions     | 20 |
| Table 3.11 – Pressure Alarm Setpoint Functions        | 20 |
| Table 3.12 – System Settings Menu Functions           | 21 |
| Table 3.13 – Clock Functions                          | 22 |
| Table 3.14 – Signal Type Functions                    | 22 |
| Table 3.15 – Network Functions                        | 23 |
| Table 3.16 – Sensor Functions                         | 24 |

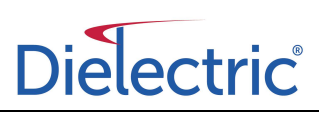

# Table of Figures

| Figure 2.1 – RF Scout Plus Front Panel     | 10 |
|--------------------------------------------|----|
| Figure 2.2 – RF Scout Plus Rear Panel      | 11 |
| Figure 2.3 – Typical Wiring Diagram        | 12 |
| Figure 3.1 – RF Scout Plus Main Screen     | 13 |
| Figure 3.2 – Menu Flow Block Diagram       | 13 |
| Figure 3.3 – Alarm Status Screen           | 14 |
| Figure 3.4 – Setup Menu                    | 15 |
| Figure 3.5 – Forward Coupler Menu          | 16 |
| Figure 3.6 – Reflected Coupler Menu        | 16 |
| Figure 3.7 – Alarm Setpoints Menu          | 17 |
| Figure 3.8 – VSWR Alarm Setpoints          | 18 |
| Figure 3.9 – Forward Power Alarm Setpoints | 19 |
| Figure 3.10 – Temperature Alarm Setpoints  | 20 |
| Figure 3.11 – Pressure Alarm Setpoints     | 20 |
| Figure 3.12 – System Menu                  | 21 |
| Figure 3.13 – Clock Menu                   | 21 |
| Figure 3.14 – Signal Type Menu             | 22 |
| Figure 3.15 – Network Menu                 | 23 |
| Figure 3.16 – Sensors Menu                 | 24 |
| Figure 3.17 – RF Scout Plus Website        | 25 |

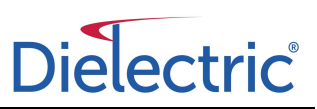

### Introduction

The Dielectric RF Scout monitors RF transmission system VSWR and forward power and is designed to aid in detecting VSWR problems as they develop. In many cases this will allow the transmitter operator to detect and remedy transmission system issues which may be contributing to elevated VSWR before they affect operations. The unit continuously monitors line forward and reflected power and utilizes a logic controller in order to calculate VSWR. The system displays the values and can store data and alarms in internal memory. User settable alarm levels are accessible for all alarms. Additionally, the system can be configured to monitor transmission line pressure and temperature.

The RF Scout monitoring and communications capabilities offer a high degree of flexibility. The unit's status is available to local operators via the front panel touch-screen interface. Also, the data is available to remote terminals via an Ethernet interface with FTP or HTTP. There are also points for remote monitoring available on the rear connector.

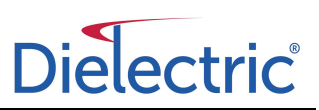

## 1 Setup

The RF Scout is configured at the factory with default values for the calibration factors, alarm limits and interface settings. In some instances the pre-configured values may suit the particular system it is going into; however, it is necessary for the installer to ensure that all pertinent calibration values are set properly after the system is installed. This includes the sensor calibration factors, coupling factors and alarm limits. Additionally, the operator should ensure that the proper IP address, date, and time are entered.

| Setting            | Shipped Value | Unit |
|--------------------|---------------|------|
| Forward Coupling   | 50            | dBm  |
| Forward Offset     | 0.35          | V    |
| Forward 20 dBm     | 2.0           | V    |
| Reflected Coupling | 40            | dBm  |
| Reflected Offset   | 0.35          | V    |
| Reflected 20 dBm   | 2.0           | V    |
| Power Sensor Type  | Standard      | -    |
| Pressure Sensor    | Sensor OFF    | -    |
| Temperature Sensor | Sensor OFF    | -    |

Table 1.1 – Parameters as Shipped

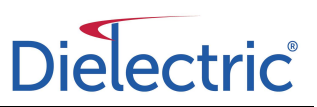

# 2 Installation

RF Scout Monitoring System installation has been designed to be as simple as possible. The system is comprised of:

(i) Dual directional coupler for appropriate waveguide or coax line size

(ii) Tru Power sensors, Dielectric Part No. R97730 or Low Power Sensor Part No. 11000005351 (for use below 5kW)

- (iii) Sensor cables
- (iv) RF Scout Rack Mount module
- (v) Optional pressure sensor, Dielectric Part No. 400014712
- (vi) Optional temperature sensor, Dielectric Part No. 400014814

#### 2.1 Coupler Placement

The dual directional coupler has to be inserted into the line to be monitored. Ensure that the coupler orientation is such that the forward and reverse coupling ports are set up correctly.

It is essential that the power flow through the coupler is in the appropriate direction. At the time of installation note the forward and reverse coupling values as these are required for accurate calibration of the RF Scout monitoring system. For optimum accuracy, the coupling levels are routinely set to provide a +20dBm signal to the forward power sensor under normal operating power levels.

#### 2.2 RF Power Sensors

The RF power sensors supplied with the RF Scout system have been calibrated at the factory to ensure system accuracy. The sensor units include a type N (male) connector for connection to the directional coupler ports on the line to be monitored. There is also a 3-pin D-sub connector to facilitate connection of the cabling between the sensor and the rack mount module. The rack mount module supplies a ground and +24V to the sensor. The output signal from the sensor corresponding to the measured power level is then relayed back to the rack mount module using the other pin available.

The maximum input power level to the sensor must not exceed 1W (30dBm).

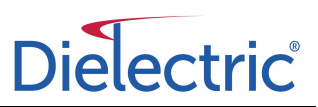

#### THERE ARE CALIBRATION VALUES MARKED ON EACH POWER SENSOR. THESE VALUES MUST BE RECORDED AND REFERENCED TO THE APPROPRIATE COUPLER PORTS FOR USE IN THE CALIBRATION SET UP.

#### 2.3 Signal Selection

The RF Scout utilizes a number of mathematical algorithms to ensure optimum accuracy of forward power measurement. This is primarily to account for the various peak to average ratios present in the various broadcast signals to be considered. The various options are presented in section 3.1.4.2 Signal Type Menu.

#### 2.4 Rack Mount Module

The RF Scout Plus rack mount module is built as a 3 ½" height unit to fit a standard 19" rack. This unit houses the monitoring processor and all of the monitoring system interconnections. The front of the unit allows an operator interface via push buttons while the rear panel allows access to the information being monitored by a number of different modes.

#### 2.4.1 Front Panel

The front panel of the RF Scout Plus allows the user to quickly ascertain the important parameters of the system being monitored on the touch screen interface. In addition the displays backlight changes color depending on the current system status. The touch screen also allows configuration of important system parameters which are explained in more depth in later sections.

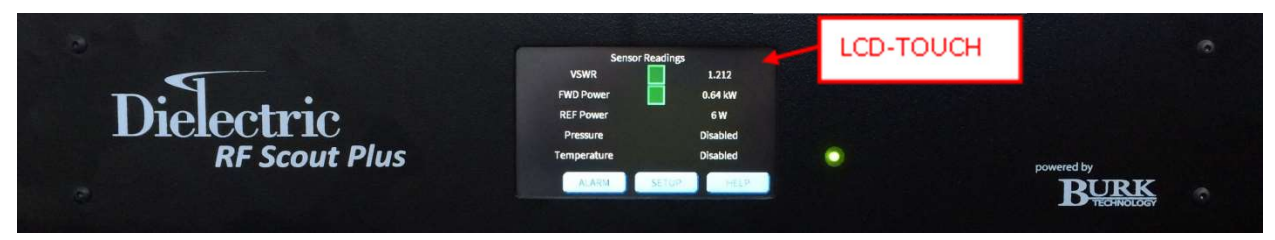

Figure 2.1 – RF Scout Plus Front Panel

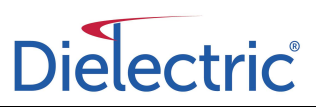

#### 2.4.2 Rear Panel

The rear panel of the unit provides spring-clamp style connections for all monitoring equipment as well as a RJ-45 connection for Ethernet connectivity. Additionally there is a standard PC power plug connection for incoming AC power. The remote connections provide a 24VDC signal when the corresponding alarm is active. Providing a 24VDC input to the RESET pin will reset a strikeout situation in the system.

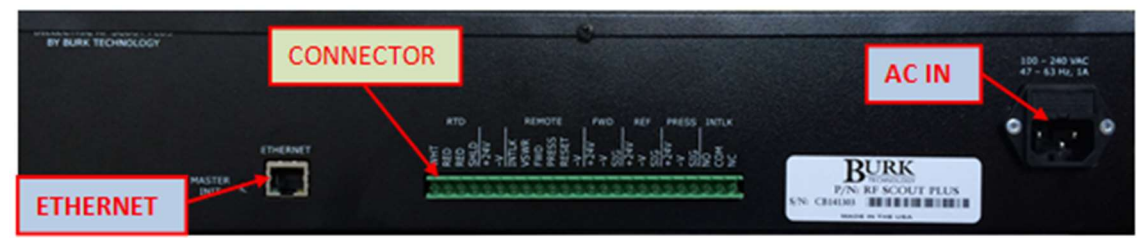

| Pin | Label        | Description                                                        |
|-----|--------------|--------------------------------------------------------------------|
| 1   | RTD WHT      | Thermocouple White Lead                                            |
| 2   | RTD RED      | Thermocouple Read Lead                                             |
| 3   | RTD RED      | Not Used                                                           |
| 4   | RTD SHLD     | 3-Wire RTD Shield (If applicable)                                  |
| 5   | +24V         | +24VDC for remote application                                      |
| 6   | -V           | DC Common for remote application                                   |
| 7   | REMOTE INTLK | +24VDC available at this pin when interlock is energized           |
| 8   | REMOTE VSWR  | +24VDC available at this pin when VSWR alarm exists                |
| 9   | REMOTE FWD   | +24VDC available at this pin when forward power alarm exists       |
| 10  | REMOTE PRESS | +24VDC available at this pin when pressure alarm exists            |
| 11  | REMOTE RESET | Provide +24VDC to this pin to reset VSWR strikeout                 |
| 12  | REMOTE –V    | DC Common for remote application                                   |
| 13  | FWD +24V     | +24VDC for forward power sensor supply                             |
| 14  | FWD –V       | DC Common for forward power sensor supply                          |
| 15  | FWD SIG      | Signal return from forward power sensor                            |
| 16  | REF +24V     | +24VDC for reflected power sensor supply                           |
| 17  | REF –V       | DC Common for reflected power sensor supply                        |
| 18  | REF SIG      | Signal return from reflected power sensor                          |
| 19  | PRESS +24V   | +24VDC for pressure sensor supply                                  |
| 20  | PRESS –V     | DC Common for pressure sensor supply (for non-loop powered sensor) |
| 21  | PRESS SIG    | Signal return from pressure sensor                                 |
| 22  | INTLK NO     | Normally open transmitter interlock contact                        |
| 23  | INTLK COM    | Common transmitter interlock contact                               |
| 24  | INTLK NC     | Normally closed transmitter interlock contact                      |
| -   | LAN          | Local Area Network access at the IP address set                    |
| _   | 120-240 VAC  | Incoming power 100-240VAC at 50/60Hz                               |

Figure 2.2 – RF Scout Plus Rear Panel

Table 2.1 – Connector Description

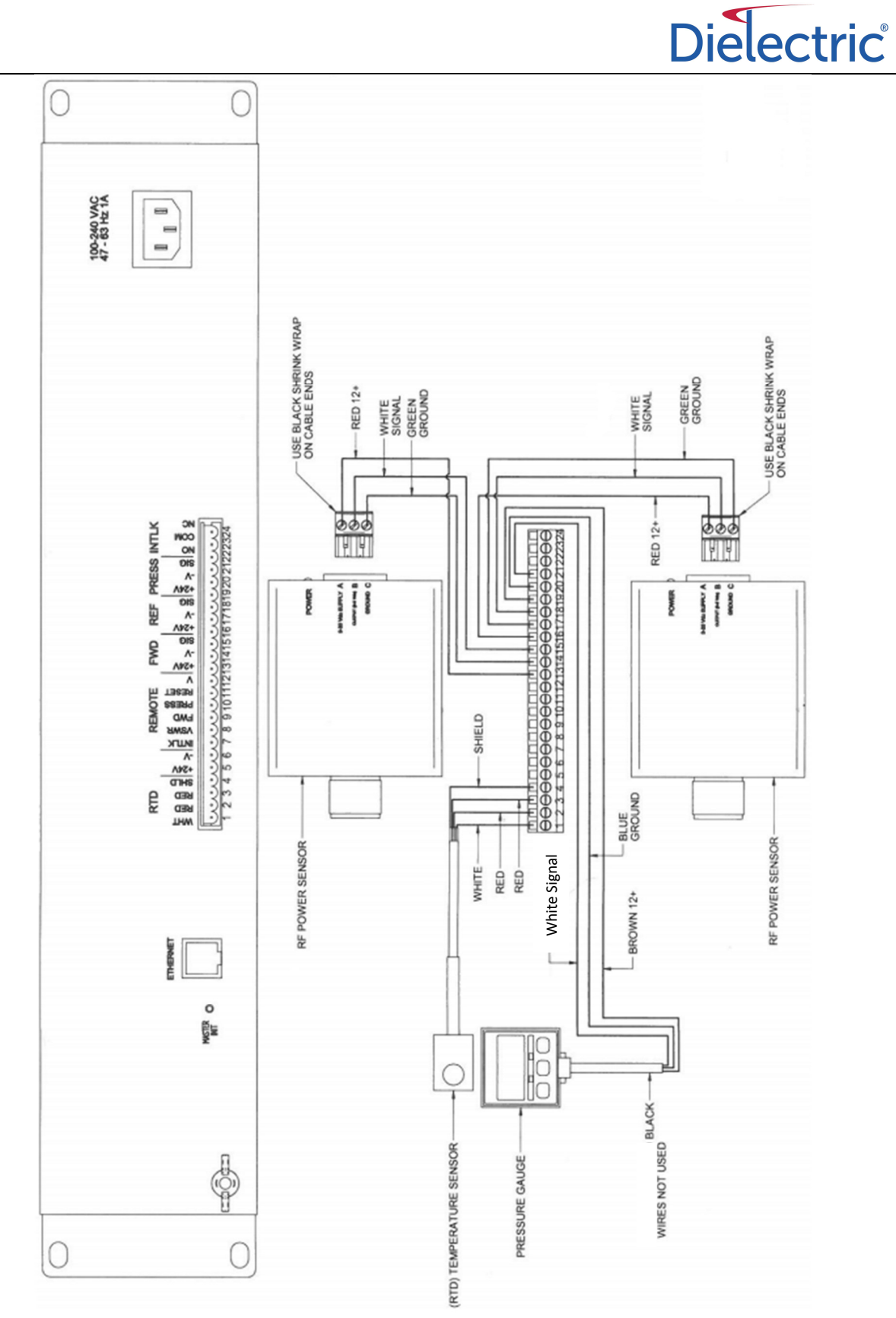

Figure 2.3 – Typical Wiring Diagram

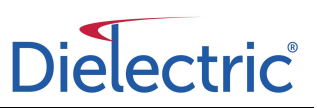

# **3** Operation

The RF Scout Plus provides two ways for the operator to view the system. First, all values can be set and observed via the touch screen interface. Additionally, the RF Scout Plus utilizes a website to allow remote viewing of alarms, history of the unit, and the ability to reset a VSWR strikeout.

#### 3.1 Touch Screen Interface

The main menu offers options for status viewing and configuration as well as an indication of the current operating mode. Three buttons along the bottom allow for navigation to alarm status, setup, and help pages.

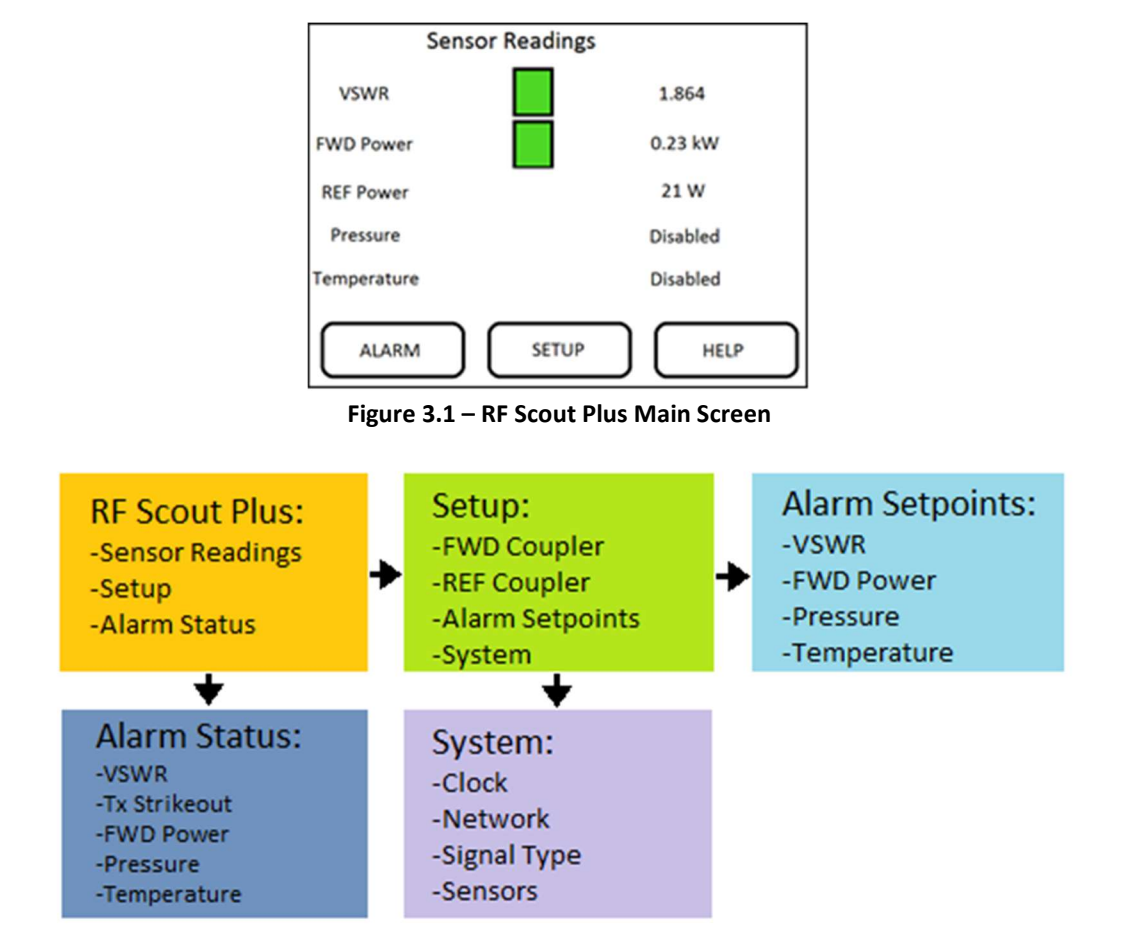

Figure 3.2 – Menu Flow Block Diagram

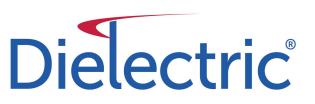

| Function     | Explanation                                                | Unit | Range |
|--------------|------------------------------------------------------------|------|-------|
| Sensor       | Displayed on main screen                                   | -    | -     |
| Readings     |                                                            |      |       |
| Alarm Status | Changes screen to show current alarm status, when selected | -    | -     |
| Setup        | Changes screen to allow setup changes, when selected       | -    | -     |

Table 3.1 – Main Menu Functions

#### **3.1.1 Sensor Readings**

Five sensor readings are available on the main screen in all RF Scout Plus units: VSWR, forward power, reflected power, pressure and temperature.

| Function         | Explanation                      | Unit | Range |
|------------------|----------------------------------|------|-------|
| VSWR             | VSWR reading                     | -    | 1-2   |
| FWD Power        | Forward Power reading            | kW   | 0-50  |
| <b>REF Power</b> | Reflected Power reading          | W    | 0-200 |
| Pressure         | Pressure reading (if enabled)    | psi  | -     |
| Temperature      | Temperature Reading (if enabled) | ۴F   | -     |

Table 3.2 – Sensor Readings

#### 3.1.2 Alarm Status

The alarm status screen, accessed by pressing the "Alarm" button from the main screen, provides quick viewing of the current alarm status of the system. When the box to the right of the title is illuminated, the alarm is active. If the Tx Strikeout alarm is active, it requires user intervention to clear. This can be accomplished by pressing the "RESET" button on the page.

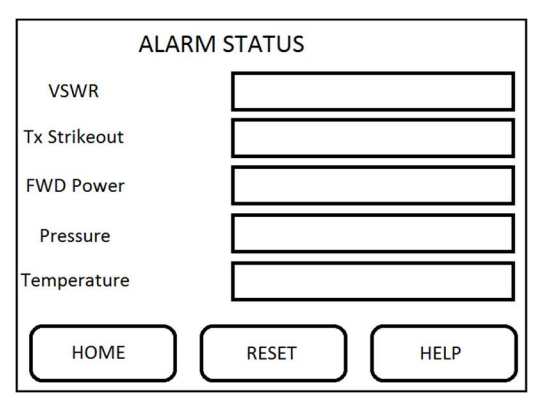

Figure 3.3 Alarm Status Screen

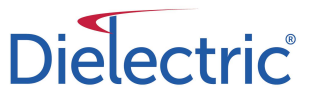

| Function     | Explanation                                       | Unit | Range |
|--------------|---------------------------------------------------|------|-------|
| VSWR Alarm   | VSWR Alarm Status                                 | -    | -     |
| Tx Strikeout | Transmitter Strikeout Status                      | -    | -     |
| FWD Power    | FWD Power Alarm Status                            | -    | -     |
| Pressure     | Pressure Alarm Status                             | -    | -     |
| Temperature  | Temperature Alarm Status                          | -    | -     |
| HOME         | Select to return to the main screen               | -    | -     |
| RESET        | Select to reset a Transmitter Strikeout condition | -    | -     |
| HELP         | Select for help using the screen                  | -    | -     |

Table 3.3 – Alarm Status Functions

#### 3.1.3 Setup Menu

The setup screen, accessed by pressing the "Setup" button from the main screen, provides the ability to set various system parameters. The configuration parameters have been broken into multiple categories for easier access.

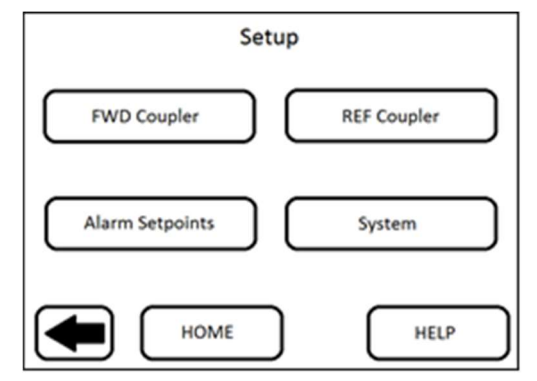

Figure 3.4 – Setup Menu

| Function        | Explanation                                                      | Unit | Range |
|-----------------|------------------------------------------------------------------|------|-------|
| FWD Coupler     | Changes screen to show and adjust FWD coupler settings           | -    | -     |
|                 | (coupling, offset, 20dBm voltage), when selected                 |      |       |
| REF Coupler     | Changes screen to show and adjust REF coupler settings           |      |       |
|                 | (coupling, offset, 20dBm voltage), when selected                 |      |       |
| Alarm Setpoints | Changes screen to show and adjust alarm setpoints, when selected | -    | -     |
| System          | Changes screen to show and adjust system settings, when selected | -    | -     |
| HOME            | Select to return to the main screen                              | -    | -     |
| HELP            | Select for help using the screen                                 | -    | -     |

Table 3.4 – Setup Functions

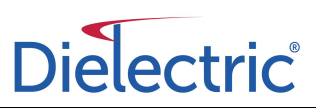

#### 3.1.3.1 Coupler Configuration

The coupler configuration screens, accessed by pressing the "FWD Coupler" or "REF Coupler" buttons from the setup menu, allows input of the calibration factors for the Dielectric RF Power sensors. The coupling value should be entered as a positive value (-60dBm should be entered as 60.00). To enter the values, the user simply touches the value to be changed and enters the new value on the keyboard that pops-up.

| FWD Pwr C         | oupler   |
|-------------------|----------|
| FWD Coupler       | 40 dBm   |
| FWD Offset        | 0.35 V   |
| FWD 20dBm         | 2.0 V    |
| Power Sensor Type | Standard |
| НОМЕ              | HELP     |

Figure 3.5 – Forward Coupler Menu

| Function                                                                       | Explanation                                    |     | Range |
|--------------------------------------------------------------------------------|------------------------------------------------|-----|-------|
| FWD Coupler                                                                    | Forward Power Sensor coupling value (inverted) | dBm | 0-70  |
| FWD Offset                                                                     | Forward Power Sensor offset voltage            | V   | 0-1   |
| FWD 20dBm                                                                      | WD 20dBm Forward Power Sensor Voltage at 20dBm |     | 0-3   |
| Power Sensor Type of power sensor to be used, either "Standard" or "Low Power" |                                                | -   | -     |
| Туре                                                                           |                                                |     |       |
| HOME                                                                           | Select to return to the main screen            | -   | -     |
| HELP                                                                           | Select for help using the screen               | -   | -     |

Table 3.5 – Forward Coupler Configuration Functions

| REF Pwr Coupler   |          |  |  |
|-------------------|----------|--|--|
| REF Coupler       | 50 dBm   |  |  |
| REF Offset        | 0.35 V   |  |  |
| REF 20dBm         | 2.0 V    |  |  |
| Power Sensor Type | Standard |  |  |
| Номе              | HELP     |  |  |

Figure 3.6 – Reflected Coupler Menu

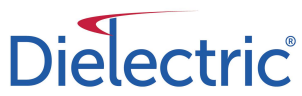

| Function     | Explanation                                                       | Unit | Range |
|--------------|-------------------------------------------------------------------|------|-------|
| REF Coupler  | Reflected Power Sensor coupling value (inverted)                  | dBm  | 0-70  |
| REF Offset   | Reflected Power Sensor offset voltage                             | V    | 0-1   |
| REF 20dBm    | Reflected Power Sensor Voltage at 20dBm                           | V    | 0-3   |
| Power Sensor | Type of power sensor to be used, either "Standard" or "Low Power" | -    | -     |
| Туре         |                                                                   |      |       |
| HOME         | Select to return to the main screen                               | -    | -     |
| HELP         | Select for help using the screen                                  | -    | -     |

#### Table 3.6 – Reflected Coupler Configuration Functions

#### THERE ARE CALIBRATION VALUES MARKED ON EACH POWER SENSOR. THESE VALUES MUST BE RECORDED AND REFERENCED TO THE APPROPRIATE COUPLER PORTS FOR USE IN THE CALIBRATION SET UP.

#### 3.1.3.2 Alarm Setpoints Menu

The alarm setpoints screens, accessed by pressing the "Alarm Setpoints" button on the setup screen, allows the operator to adjust alarm levels for the various system alarms. The first page provides selection of the various setpoints.

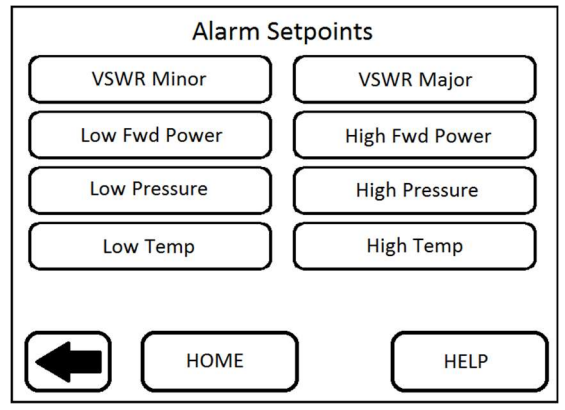

Figure 3.7 – Alarm Setpoints Menu

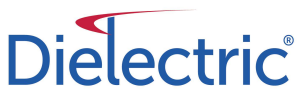

| Function       | Explanation                                             | Unit | Range |
|----------------|---------------------------------------------------------|------|-------|
| VSWR Minor     | Adjust Minor VSWR alarm setpoint, when selected         | -    | -     |
| VSWR Major     | Adjust Major VSWR alarm setpoint, when selected         | -    | -     |
| Low Fwd<br>PWR | Adjust Low Forward Power alarm setpoint, when selected  | -    | -     |
| High Fwd       | Adjust High Forward Power alarm setpoint, when selected | -    | -     |
| Power          |                                                         |      |       |
| Low Pressure   | Adjust Low Pressure alarm setpoint, when selected       | -    | -     |
| High           | Adjust High Pressure alarm setpoint, when selected      | -    | -     |
| Pressure       |                                                         |      |       |
| Low Temp       | Adjust Low Temperature alarm setpoint, when selected    | -    | -     |
| High Temp      | Adjust High Temperature alarm setpoint, when selected   | -    | -     |
| HOME           | Select to return to the main screen                     | -    | -     |
| HELP           | Select for help using the screen                        | -    | -     |

Table 3.7 – Alarm Setpoint Functions

Each setpoint can be adjusted by touching the value and entering the desired setpoint. Additionally, the alarm can be disabled if the user does not need the alarm indication. The buttons below the value enables and disables each alarm.

#### 3.1.3.2.1 VSWR Alarms

Two types of VSWR alarm are discussed in this section, minor and major. The minor alarm creates a VSWR warning. While this alarm is active the screen backlight will be orange until the VSWR either drops to below the setpoint or rises above the major level. If the VSWR rises above the major setpoint, the backlight turn red and the transmitter will be shut down for two seconds to prevent damage. If this scenario causes the transmitter to be shut down three times within a ten minute timeframe, the unit will enter the "strikeout" mode which interlocks the transmitter until the operator manually resets the count.

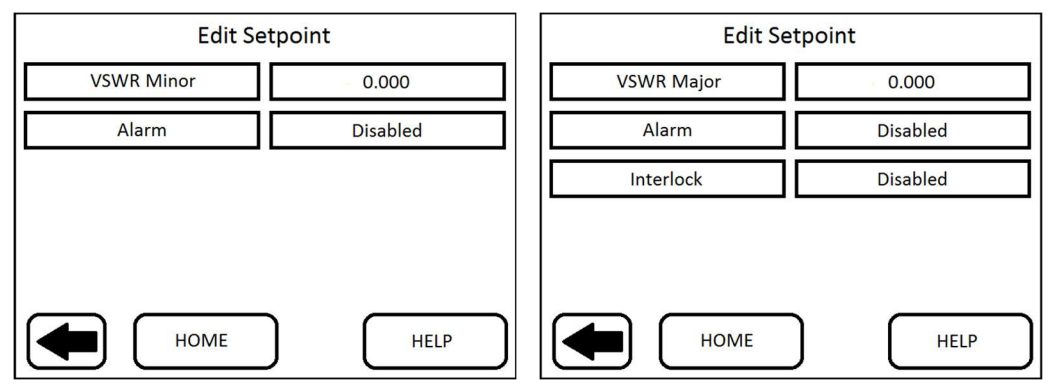

Figure 3.8 – VSWR Alarm Setpoints

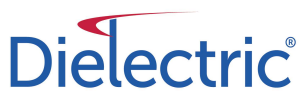

| Function      | Explanation                                                    | Unit | Range |
|---------------|----------------------------------------------------------------|------|-------|
| VSWR          | Current setpoint for associated alarm                          | -    | 0-2   |
| (Minor/Major) |                                                                |      |       |
| Alarm         | Toggles between enabled and disabled for the associated alarm. | -    | -     |
| Interlock     | Toggles between enabled and disabled for the Major VSWR alarm  | -    | -     |
| HOME          | Select to return to the main screen                            | -    | -     |
| HELP          | Select for help using the screen                               | -    | -     |

Table 3.8 – VSWR Alarm Setpoint Functions

#### 3.1.3.2.2 RF Power Alarms

High and low setpoints for forward power, pressure, and temperature are provided on the other screens from the alarm setpoints menu.

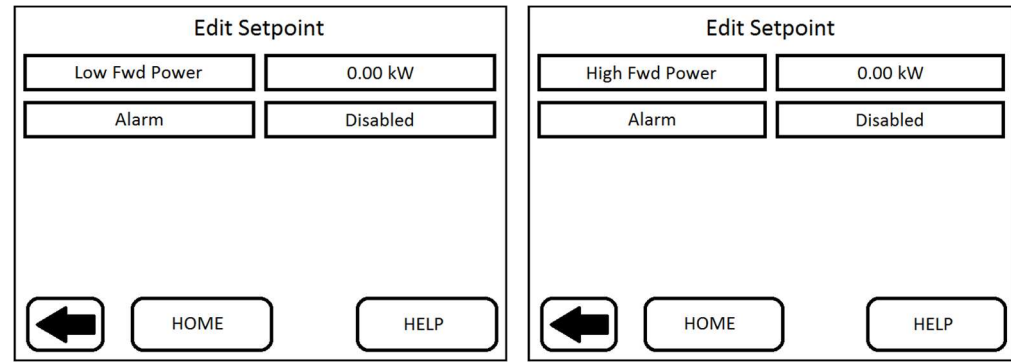

Figure 3.9 – Forward Power Alarm Setpoints

| Function   | Explanation                                                    | Unit | Range |
|------------|----------------------------------------------------------------|------|-------|
| Fwd        | Current setpoint for associated alarm.                         | kW   | 0-100 |
| Power      |                                                                |      |       |
| (Low/High) |                                                                |      |       |
| Alarm      | Toggles between enabled and disabled for the associated alarm. | -    | -     |
| HOME       | Select to return to the main screen                            | -    | -     |
| HELP       | Select for help using the screen                               | -    | -     |

Table 3.9 – Forward Power Alarm Setpoint Functions

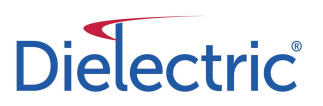

#### 3.1.3.2.3 Temperature Alarms

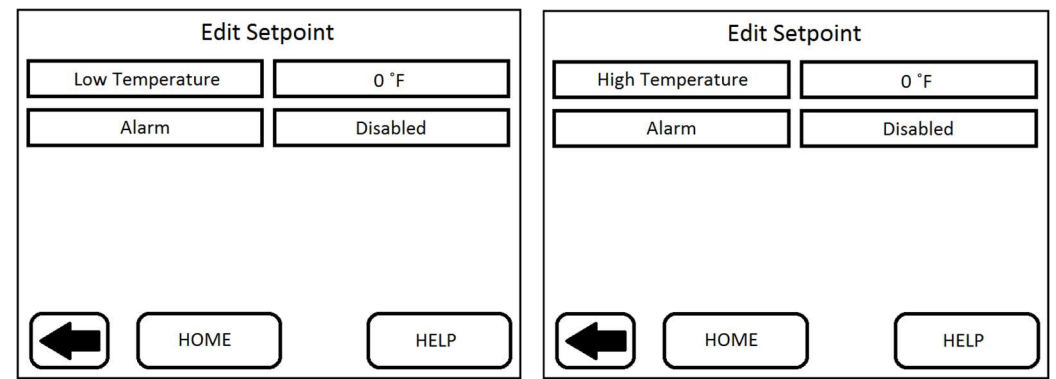

Figure 3.10 – Temperature Alarm Setpoints

| Function    | Explanation                                                    | Unit | Range |
|-------------|----------------------------------------------------------------|------|-------|
| Temperature | Current setpoint for associated alarm.                         | °F   | 0-999 |
| (Low/High)  |                                                                |      |       |
| Alarm       | Toggles between enabled and disabled for the associated alarm. | -    | -     |
| HOME        | Select to return to the main screen                            | -    | -     |
| HELP        | Select for help using the screen                               | -    | -     |

#### Table 3.10 – Temperature Alarm Setpoint Functions

#### 3.1.3.2.4 Pressure Alarms

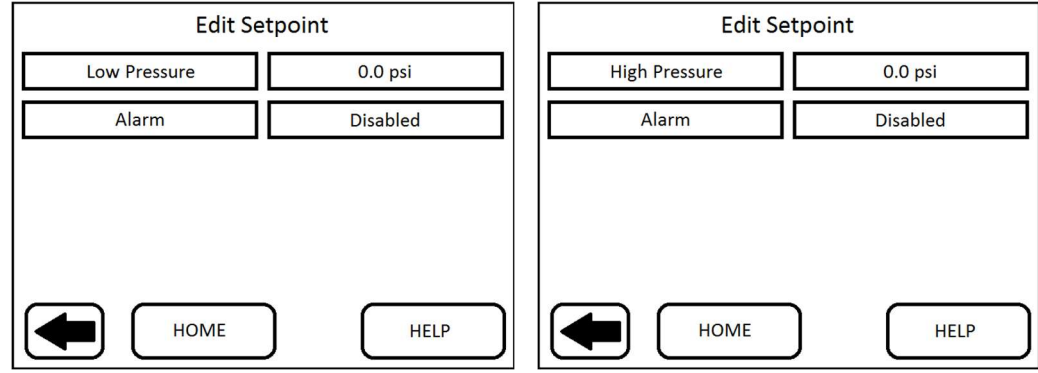

#### Figure 3.11 – Pressure Alarm Setpoints

| Function   | Explanation                                                    | Unit | Range |
|------------|----------------------------------------------------------------|------|-------|
| Pressure   | Current setpoint for associated alarm.                         | psi  | 0-99  |
| (Low/High) |                                                                |      |       |
| Alarm      | Toggles between enabled and disabled for the associated alarm. | -    | -     |
| HOME       | Select to return to the main screen                            | -    | -     |
| HELP       | Select for help using the screen                               | -    | -     |

Table 3.11 – Pressure Alarm Setpoint Functions

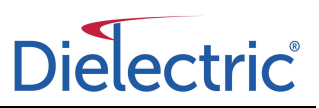

#### 3.1.4 System Settings

The system settings, accessed by pressing the "System" button from the setup screen, provides the user the ability to change system factors such as TCP/IP settings, date, time, and signal type and to enable or disable temperature and pressure sensors. Setting the proper signal type is critical to ensuring proper sensor readings.

| SYSTEM      |         |
|-------------|---------|
|             | NETWORK |
| SIGNAL TYPE | SENSORS |
| НОМЕ        | HELP    |

Figure 3.12 – System Menu

| Function    | Explanation                                    | Unit | Range |
|-------------|------------------------------------------------|------|-------|
| CLOCK       | Adjust system date and time                    | -    | -     |
| SIGNAL TYPE | Select signal type to correct scaling          | -    | -     |
| NETWORK     | Adjust system IP address                       | -    | -     |
| SENSORS     | Enable or disable temperature/pressure sensors | -    | -     |
| HOME        | Select to return to the main screen            | -    | -     |
| HELP        | Select for help using the screen               | -    | -     |

Table 3.12 – System Settings Menu Functions

#### 3.1.4.1 Clock

The Clock screen shows the user the current system date and time. The user can adjust the date and time by pressing the value to be changed.

| CLO        | СК         |  |
|------------|------------|--|
| DATE       | MM/DD/YYYY |  |
| TIME HH:MM |            |  |
|            |            |  |
| Номе       | HELP       |  |

Figure 3.13 – Clock Menu

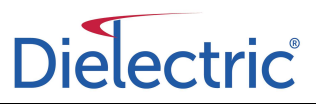

| Function | Explanation                         | Unit | Range |
|----------|-------------------------------------|------|-------|
| Date     | Shows current date                  | -    | -     |
| Time     | Shows current time                  | -    | -     |
| HOME     | Select to return to the main screen | -    | -     |
| HELP     | Select for help using the screen    | -    | -     |

Table 3.13 – Clock Functions

#### 3.1.4.2 Signal Type

The signal type screen allows the user to select the type of signal in the line being monitored. This is necessary for the unit to perform correct math and ensure accurate readings. Enter the value corresponding with the signal type in the system. The current signal is highlighted and displayed at the top of the screen.

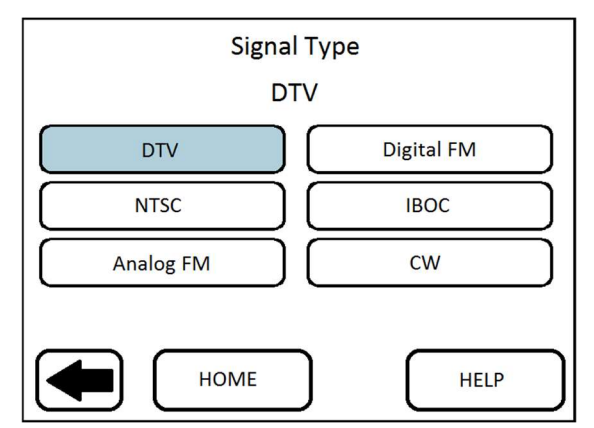

Figure 3.14 – Signal Type Menu

| Function   | Explanation                         | Unit | Range |
|------------|-------------------------------------|------|-------|
| DTV        | Digital Television Signal           | -    | -     |
| NTSC       | Analog Television Signal            | -    | -     |
| Analog FM  | Analog FM Signal                    | -    | -     |
| Digital FM | Analog FM w/ IBOC injected          | -    | -     |
| IBOC       | IBOC-FM Signal                      | -    | -     |
| CW         | Continuous Wave Signal              | -    | -     |
| HOME       | Select to return to the main screen | -    | -     |
| HELP       | Select for help using the screen    | -    | -     |

Table 3.14 – Signal Type Functions

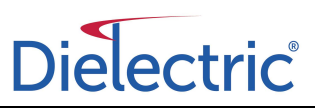

#### 3.1.4.3 Network

The IP setting page allows the user to adjust all IP values to allow network interoperability. This value will be the address that the unit can be connected to for web based control.

The default values are:

| IP:      | 192.168.0.100 |  |  |
|----------|---------------|--|--|
| Subnet:  | 255.255.255.0 |  |  |
| Gateway: | 192.168.0.1   |  |  |

These settings are all user adjustable. Each value may be adjusted be choosing the value and typing in the new value using the pop-up keyboard. After making the necessary changes push the ENTER command, then return to the main screen by pressing HOME. This will ensure that the new IP address has been changed and will be retained, even after loss of power.

| NETV       | VORK          |
|------------|---------------|
| IP ADDRESS | 192.168.0.100 |
| SUBNET     | 255.255.255.0 |
| GATEWAY    | 192.168.0.1   |
| HTTP PORT  | 80            |
| Номе       | HELP          |

Figure 3.15 – Network Menu

| Function   | Explanation                         | Unit | Range |
|------------|-------------------------------------|------|-------|
| IP ADDRESS | Change IP address                   | -    | -     |
| SUBNET     | Change subnet                       | -    | -     |
| GATEWAY    | Change gateway                      | -    | -     |
| HTTP Port  | Change http port                    | -    | -     |
| HOME       | Select to return to the main screen | -    | -     |
| HELP       | Select for help using the screen    | -    | -     |

Table 3.15 – Network Functions

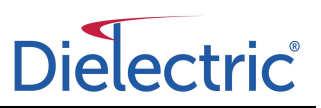

#### 3.1.4.4 Sensors

The sensors button, accessed from the system menu, allows a user to enable or disable the optional temperature and/or pressure sensor.

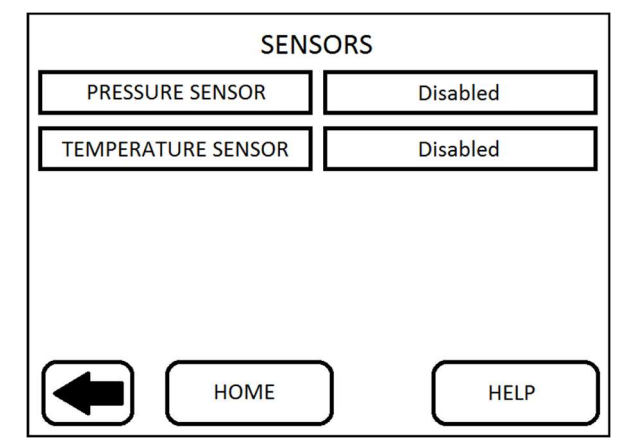

Figure 3.16 – Sensors Menu

| Function    | Explanation                         | Unit | Range |
|-------------|-------------------------------------|------|-------|
| PRESSURE    | Enable/disable pressure sensor      | -    | -     |
| SENSOR      |                                     |      |       |
| TEMPERATURE | Enable/disable temperature sensor   | -    | -     |
| SENSOR      |                                     |      |       |
| HOME        | Select to return to the main screen | -    | -     |
| HELP        | Select for help using the screen    | -    | -     |

Table 3.16 – Sensor Functions

#### 3.2 Web Interface

The RF Scout Plus incorporates a website that can be viewed from any standard web browser with Java Runtime. The website is accessed by pointing your browser to the units IP address. This will initialize the Java applet and show the website. Any computer with network capabilities and the Java Runtime can view the website.

To view the webpage a few guidelines must be followed:

- 1) The units Subnet and Gateway (accessed through the Network menu) must match those of the computer trying to access the RF Scout Plus.
- 2) The IP address of the RF Scout Plus must be changed from the default setting to a free IP address on the user's network.
- 3) Users must log in to view the website, the default username and password are "admin" and "password" respectively.

# Dielectric

| Dielectric RF Scout Plus |              |                |                   |           |  |  |  |
|--------------------------|--------------|----------------|-------------------|-----------|--|--|--|
| Home                     | Alarms       | History        | System            | Log Off   |  |  |  |
| Readings                 | Alarms       |                | Alarm Setpoints   | 5         |  |  |  |
| VSWR 1.000               | Transmi      | tter Interlock | Major VSWR        | 0.000     |  |  |  |
| Forward Power 1.68 kW    | VSWR         |                | Minor VSWR        | 0.000     |  |  |  |
| Reflected Power 0 W      | 🕑 Tx Strike  | eout           | High Forward Powe | r 0.00 kW |  |  |  |
| Pressure -3.6 psi        | Forward      | Power          | Low Forward Power | 0.00 kW   |  |  |  |
| Temperature 70 ° F       | Pressure     | е              | High Pressure     | 0.0 psi   |  |  |  |
|                          | Temper       | ature          | Low Pressure      | 0.0 psi   |  |  |  |
|                          | Reset Strike | eout           | High Temperature  | 0 ° F     |  |  |  |
|                          | -            |                | Low Temperature   | 0 ° F     |  |  |  |

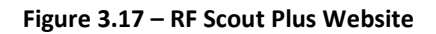

Once connection to the website has been established the user can access a range of functions for the RF Scout Plus. On the home screen, shown above, the user can check the status of the system, view alarm setpoints, and reset a VSWR strikeout condition that would be causing the transmitter interlock to be active. The alarm status is similar to the touch screen interface, if the alarm is active, the button to the left of the title will illuminate red. The "Alarms" and "History" tabs at the top of the screen allow the user to view and access .csv log files for previous alarms and the overall history of the system. Finally the "System" tab allows the user to configure the unit's IP address, manage username and password options, upload firmware, view and manage other system information, reboot the system, or perform a factory reset.